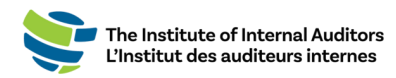

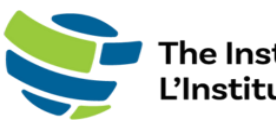

The Institute of Internal Auditors L'Institut des auditeurs internes

# Portail des administrateurs de groupe de l'IAI Guide de l'utilisateur

# Acheter une inscription de groupe

Ce guide par étape fournit les instructions pour l'achat d'inscriptions de groupe pour des formations, des événements et des conférences à partir de la boutique du <u>portail des</u> <u>administrateurs</u>.

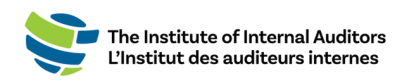

# Achat d'inscriptions de groupe

 Connectez-vous au <u>portail des administrateurs</u>. Sur le tableau de bord (page d'accueil), cliquez sur « Browse Products » situé sous l'onglet « Store ».

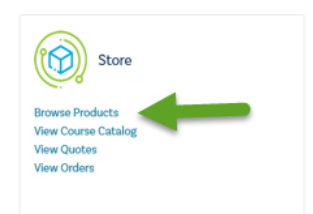

 Vous pouvez catégoriser les produits en sélectionnant les options des menus déroulants « Category » et « Subcategory ».

| Filter by Product Type 🔻 |   |             |   |
|--------------------------|---|-------------|---|
| Category                 |   | Subcategory |   |
| All                      | ~ | All         | Ŷ |
|                          |   |             |   |

- 3. Sélectionnez le produit et cliquez sur « Add to Cart ».
- 4. Inscrivez la quantité et cliquez sur « **Submit** ». *Remarque : Cette option apparaît uniquement si vous achetez un produit comme un livre*.
- 5. Pour les inscriptions, la liste de votre organisation apparaîtra. Pour sélectionner les personnes que vous souhaitez inclure à votre achat, cochez la case qui se trouve à côté de leur nom sur le côté droit de la page.
- 6. Cliquez sur le bouton vert « ADD TO CART ».
- 7. Pour obtenir une soumission et/ou procéder au paiement, ouvrez la page de paiement.

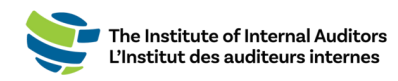

# Créer une commande et procéder au paiement

#### **Créer une soumission — Optionnel**

- 1. Lorsque vous avez tout ce dont vous avez besoin dans votre panier, cliquez sur « **Checkout** ».
- 2. Sous « Order Summary », cliquez pour accepter les conditions et pour faire le « **Checkout** ».
- À partir de cette page, vous pourrez obtenir une soumission en cliquant sur « Additional Options » (voir les directives ci-dessous) ou procéder au paiement en cliquant sur « Continue Order ».
- 4. Pour obtenir une soumission, cliquez sur le bouton bleu « Additional Options ».

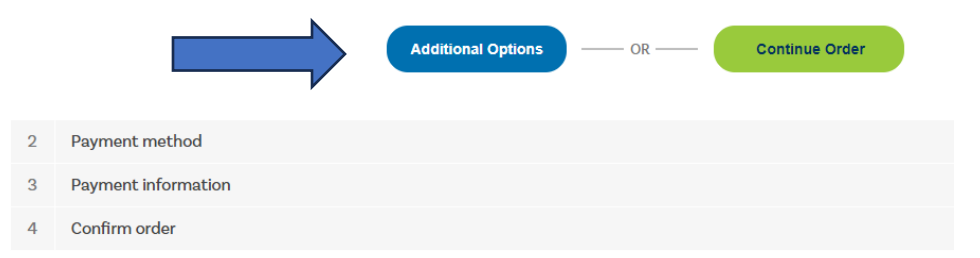

 Acceptez les conditions d'utilisation et cliquez sur le bouton vert « Place Quote ».

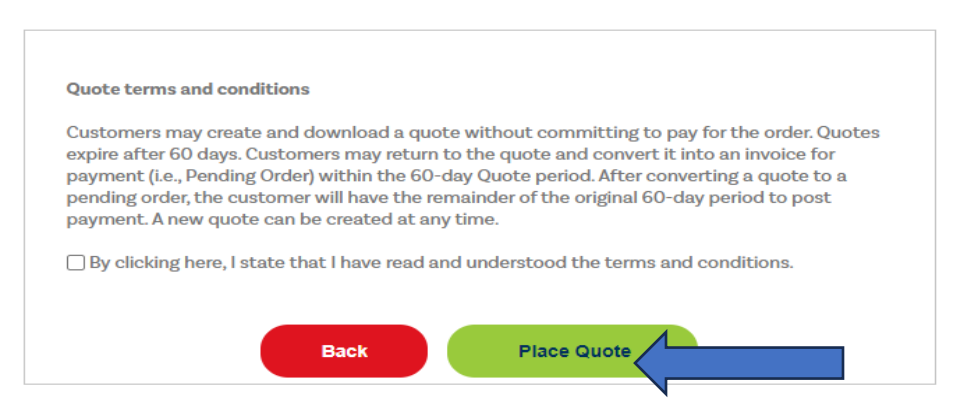

7. Vous pouvez imprimer une copie PDF de la soumission en cliquant sur le lien.

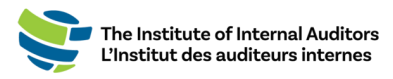

#### Convertir la soumission en commande et procéder au paiement

Pour procéder au paiement d'une soumission, veuillez suivre ces étapes :

1. Faites défiler le tableau de bord et cliquez sur « View Quotes » situé sous « Store ».

*Remarque :* Veuillez vous assurer d'être sur le bon compte lorsque vous êtes dans la boutique. Vous pouvez passer de la vue individuelle à la vue de groupe en cliquant sur le menu déroulant situé sous « Welcome » dans le coin supérieur droit de la page pour sélectionner le nom du groupe.

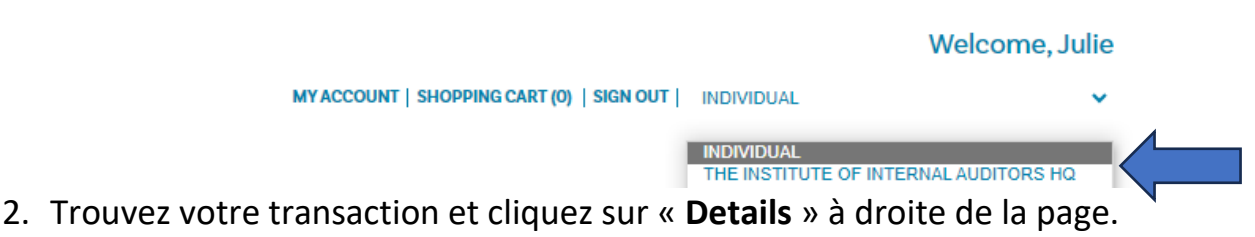

- 3. Cliquez sur le bouton vert « Place Order ».
- 4. Pour procéder au paiement, choisissez l'une des options de paiement. *Remarque : Des frais de 20 \$ sont ajoutés pour l'option de télévirement.*

|   |                         |               | Checkout             |                           |  |  |
|---|-------------------------|---------------|----------------------|---------------------------|--|--|
| 1 | Billing address         |               |                      |                           |  |  |
| 2 | Payment method          |               |                      |                           |  |  |
|   |                         |               |                      |                           |  |  |
|   |                         | <b>Source</b> | ×1                   | Wills                     |  |  |
|   |                         | ACH           | ○ Check/Money Order  | ) Wire Transfer (\$20.00) |  |  |
|   |                         |               | -                    |                           |  |  |
|   | $\overline{\mathbf{V}}$ |               | ○ Credit Card/PayPal |                           |  |  |
|   |                         |               | 🕁 Back               |                           |  |  |
|   |                         |               | Continue             |                           |  |  |
| 2 | Description             |               |                      |                           |  |  |
| 3 | Payment information     |               |                      |                           |  |  |
| 4 | Confirm order           |               |                      |                           |  |  |

### Paiement par carte de crédit

- 1. Sélectionnez l'option carte de crédit/PayPal.
- 2. Inscrivez les informations de la carte de crédit et cliquez sur « Pay ».
- 3. Confirmez la commande.

La page suivante contient les instructions pour les télévirements, les CCA et les paiements par chèque.

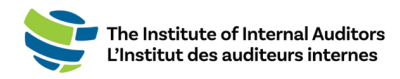

## Payer par télévirement, par CCA ou par chèque

 Sélectionnez une forme de paiement (télévirement/CCA ou chèque). Pour les paiements par chèque, veuillez utiliser les informations suivantes :

Truist Bank, Inc. PO Box 919460 Orlando, FL 32891-9460 Acct: 1000145155502 Routing: 061000104 Pour les paiements par télévirement et par CCA, veuillez utiliser les informations suivantes : Truist Bank, Inc. 303 East Peachtree St Atlanta, GA 30308 Account: 1000145155502 Routing: 061000104 SWIFT: SNTRUS3A

 Une fois que le paiement a été soumis, veuillez envoyer l'avis de remise et/ou le reçu de paiement par courriel ainsi qu'une copie de la commande à wirepayments@theiia.org.

REMARQUE : Veuillez compter jusqu'à 14 jours ouvrables pour que votre paiement soit traité et appliqué à votre compte. Vous recevrez un courriel lorsque le service de comptabilité aura appliqué le paiement à votre commande. Si le paiement est fait par chèque, veuillez inclure le numéro de commande sur votre chèque/mandat-poste ainsi qu'une copie de votre commande.

**Rappel important** : L'inscription de votre équipe sera complète UNIQUEMENT lorsque le paiement aura été reçu et traité. Veuillez envoyer par courriel une copie de l'avis de remise et/ou du reçu de paiement ainsi qu'une copie de la commande à l'adresse <u>wirepayments@theiia.org</u>.